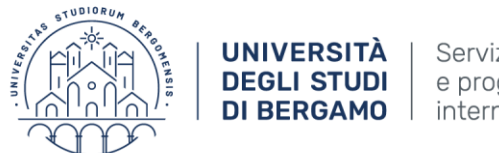

# **REGISTRATION GUIDELINES: Academic year 2019/2020**

# FIRST STEP

**Registration on the Unibg Portal to access online services.** 

Registering for the first time, you will create **personal username and password** to be used thereafter in accessing the pre-evaluation call of the academic career 2019-2020

Click on the following link: http://sportello.unibg.it/esse3/Home.do

PLEASE NOTE: First of all, click on **ENG** on the right top of the webpage

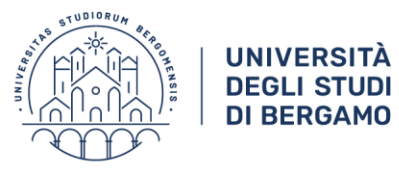

Servizio orientamento e programmi internazionali

Click from here to the **ENG** for English version

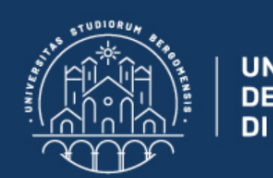

UNIVERSITÀ DEGLI STUDI DI BERGAMO

# **Sportello Internet**

**☆** ≫ Home

#### **Benvenuto!**

Questa pagina è il punto di partenza per navigare le informazioni relative alla didattica dell'Ateneo. E' possibile accedere alle pagine dei singoli Dipartimenti ed alle altre informazioni di Ateneo.

#### **ATTENZIONE:**

N.B. Nel corso della giornata di martedì 29 gennaio, dalle ore 00.00 sino a fine lavori, lo sportello internet sarà disabilitato per manutenzione.

Eccoci al tuo servizio. Ecco i tuoi servizi online.

Per studenti, docenti, aziende: qui potrai facilmente accedere a tutte le funzionalità di servizio e alle opportunità offerte dall'Università degli studi di Bergamo

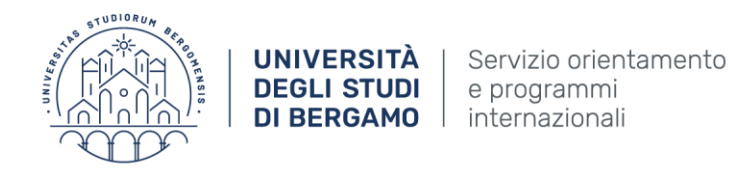

# 1-Click "Registration":

TUDIORUN

24122 Bergamo

International.students@unibg.it

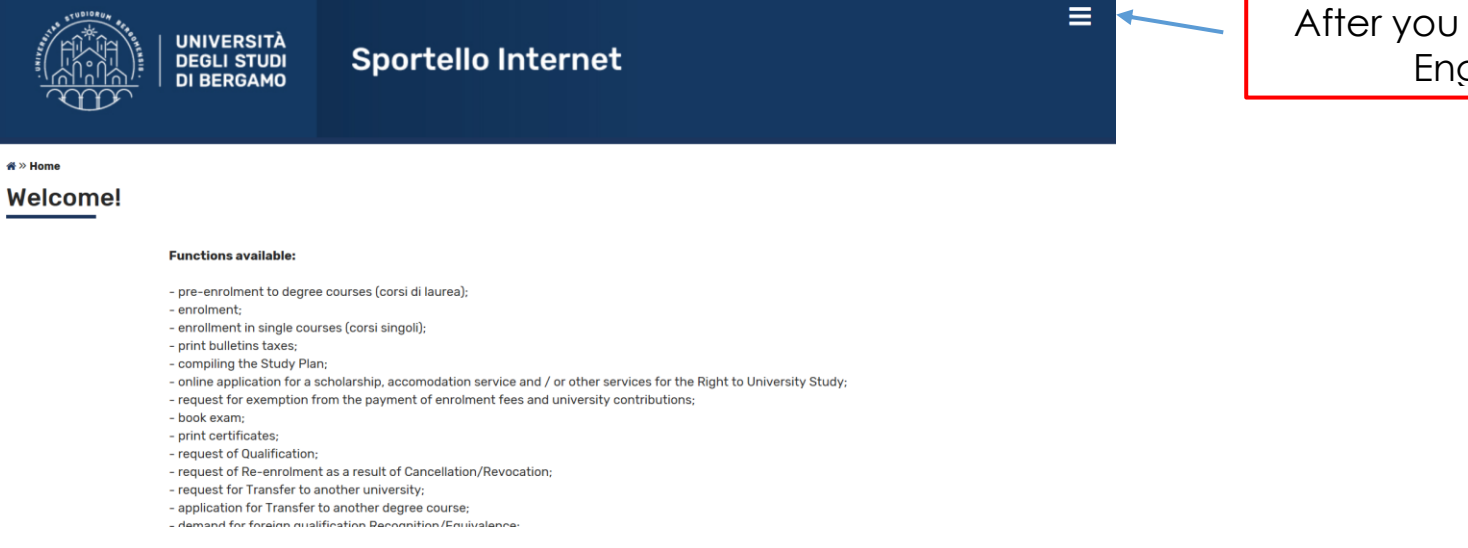

×

After you changed your page to English, please click

|                   | UNIVERSITÀ<br>DEGLI STUDI                   | Sportello Internet                                                                           | ita <b>eng</b>        |  |
|-------------------|---------------------------------------------|----------------------------------------------------------------------------------------------|-----------------------|--|
|                   | DI BERGAMO                                  |                                                                                              | Reserved Area         |  |
|                   |                                             |                                                                                              | Registration          |  |
|                   |                                             |                                                                                              | Login                 |  |
| # » Home          |                                             |                                                                                              | Forgotten password    |  |
| Welcomel          |                                             |                                                                                              |                       |  |
| weicome:          |                                             |                                                                                              | Registrazione Aziende |  |
|                   |                                             |                                                                                              |                       |  |
|                   | Functions available:                        |                                                                                              |                       |  |
|                   | - pre-enrolment to deare                    | e courses (corsi di laurea):                                                                 |                       |  |
|                   | - enrolment;                                |                                                                                              |                       |  |
|                   | - enrollment in single cou                  | irses (corsi singoli);                                                                       |                       |  |
|                   | <ul> <li>print bulletins taxes;</li> </ul>  |                                                                                              |                       |  |
|                   | <ul> <li>compiling the Study Pla</li> </ul> | in;                                                                                          |                       |  |
|                   | - online application for a                  | scholarship, accomodation service and / or other services for the Right to University Study; |                       |  |
|                   | - request for exemption                     | from the payment of enrolment fees and university contributions;                             |                       |  |
|                   | - book exam;                                |                                                                                              |                       |  |
|                   | - print certificates;                       |                                                                                              |                       |  |
|                   | - request of Qualification                  | ;<br>et as a vesuit of Connellation (Devenation                                              |                       |  |
|                   | - request or Re-enformer                    | another university                                                                           |                       |  |
|                   | - application for Transfer                  | to another degree course:                                                                    |                       |  |
|                   |                                             | NΔII                                                                                         |                       |  |
|                   |                                             |                                                                                              |                       |  |
| via San Bernardii | no /2, e                                    |                                                                                              |                       |  |

To reach a new user system, please click on **Registration** 

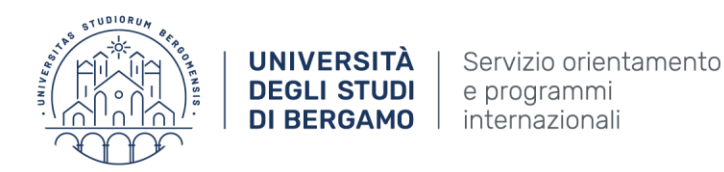

### 2-Click "New user registration".

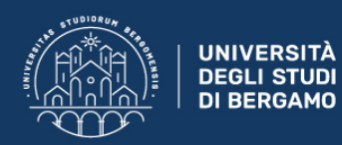

Sportello Internet

#### New user registration

You can register on the site on the pages that follow.

On completion you will be given a username and password which will allow you to access the system to change your details and to access the services offered. You can see the information you will be asked for in the list below.

| Activity                  | Section           | Info | Status   | Information       |
|---------------------------|-------------------|------|----------|-------------------|
| A - New User Registration |                   | 0    | ×        | Working Section   |
|                           | Personal Details  | 0    | ×        | Locked Section    |
|                           | Residence address | 0    | <u> </u> | Completed Section |
|                           | Domicile address  | 0    | <b>A</b> |                   |
|                           | Delivery address  | 0    | Ģ        |                   |
|                           | Password setting  | 0    | <b>A</b> |                   |
|                           | Registration memo | 0    | <u></u>  |                   |
|                           | Credential memo   | 6    | Ģ        |                   |

To create a new user for preevaluation system, please click: **New user registration** 

UFFICIO PROGRAMMI INTERNAZIONALI Via San Bernardino 72, e 24122 Bergamo International.students@unibg.it 4

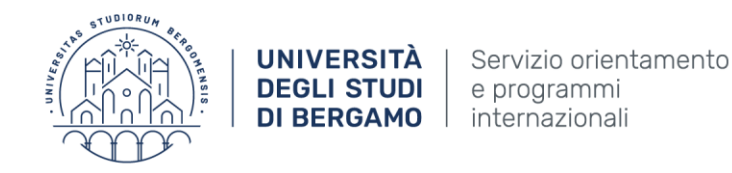

## 3-Fill in the information required (fields with \*are mandatory) and click "Next"

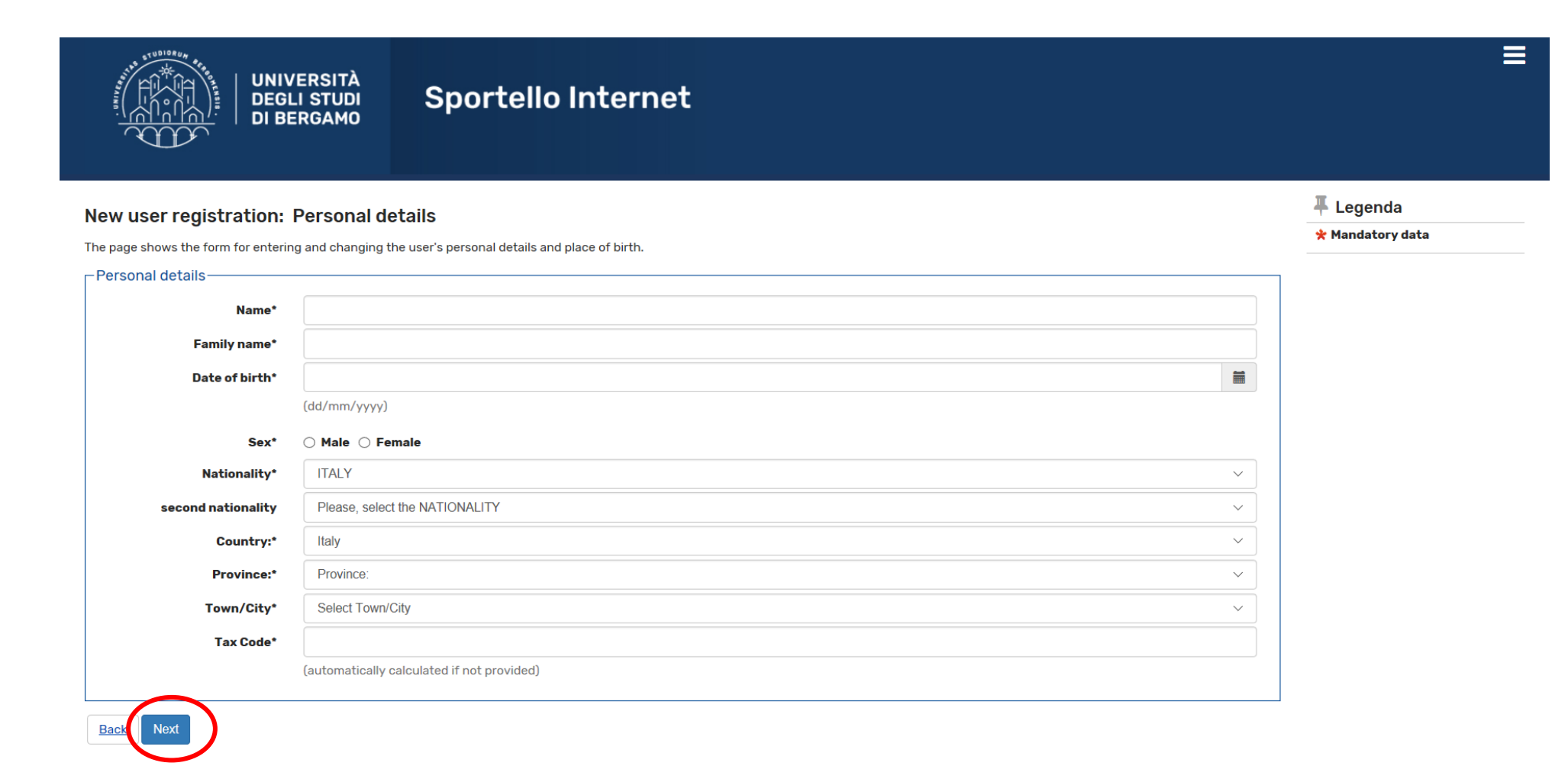

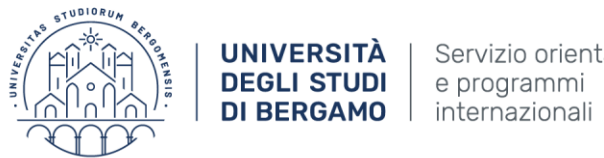

Servizio orientamento

NOTE: The system will automatically calculate your Italian Tax code, as you may see below. Please go on clicking "Next"

Please remember: you have to apply for the official Tax Code at the office in charge "Agenzia delle Entrate" once you arrive in Italy.

|                                     | Sportello Internet                                                                                                    |                  |
|-------------------------------------|----------------------------------------------------------------------------------------------------|------------------|
| New user registration:              | Personal details                                                                                                    | <b>∓</b> Legenda |
| The page shows the form for enterir | ng and changing the user's personal details and place of birth.                                                                              | 😤 Mandatory data |
| Personal details                    |                                                                                                    |                  |
| Name*                               | PROVA                                                                                                    |                  |
| Family name*                        | PROVA                                                                                                    |                  |
| Date of birth*                      | 01/05/1996                                                                                                    |                  |
|                                     | (dd/mm/yyyy)                                                                                                    |                  |
| Sex*                                | ⊖ Male 	● Female                                                                                                    |                  |
| Nationality*                        | ITALY                                                                                                    |                  |
| second nationality                  | ITALY                                                                                                    |                  |
| Country:*                           | Italy V                                                                                                    |                  |
| Province:*                          | Bergamo                                                                                                    |                  |
| Town/City*                          | Bergamo                                                                                                    |                  |
| Tax Code*                           | PRVPRV96E41A794T                                                                                                    |                  |
|                                     | (automatically calculated if not provided)<br>Warning:The TAX CODE has been calculated automatically; check that it is correct and continue. |                  |

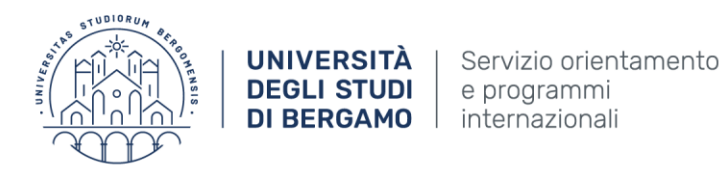

4-Fill in the information required about your permanent address – at home - (fields with \* are mandatory). Click<u>"Yes"</u> <u>Then click "Next":</u>

#### **Registration: Permanent address**

The page shows the form for entering and modifying the user's permanent address.

| ient audress           |                                                                                                    |
|------------------------|----------------------------------------------------------------------------------------------------|
| Country*               | ltaly ~                                                                                                    |
| Province*              | Select a Province v                                                                                                    |
|                        | if in Italy                                                                                                    |
| Town/City*             | Select a town/city ~                                                                                                    |
| Post Code*             |                                                                                                    |
|                        | if in Italy                                                                                                    |
| Locality               |                                                                                                    |
| Address*               |                                                                                                    |
|                        | (steet, square, road)                                                                                                    |
| Street no.*            |                                                                                                    |
| Data inizio validità * |                                                                                                    |
|                        | (gg/mm/aaaa)<br>Nel campo "Data inizio validità" indicare da quando approssimativamente abiti a tale indirizzo. Se risiedi lì da sempre inserisci la tua data di nascita. |
| Telephone number       |                                                                                                    |
|                        | ○ Yes ○ No                                                                                                    |

UFFICIO PROGRAMMI INTERNAZIONALI Via San Bernardino 72, e 24122 Bergamo International.students@unibg.it

| 4 | Legenda |
|---|---------|
|   |         |

🜟 Mandatory data

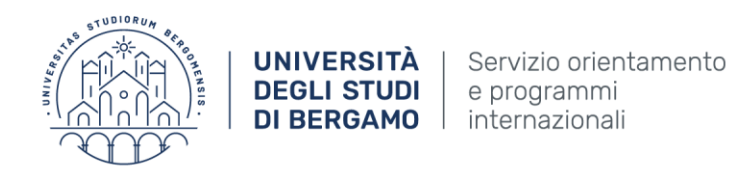

5- Fill in the information required -- (fields with \* are mandatory) and Click "Next":

**NOTE:** The e-mail address is of a great importance for any communication the University needs to send to you or to find a forgotten password.

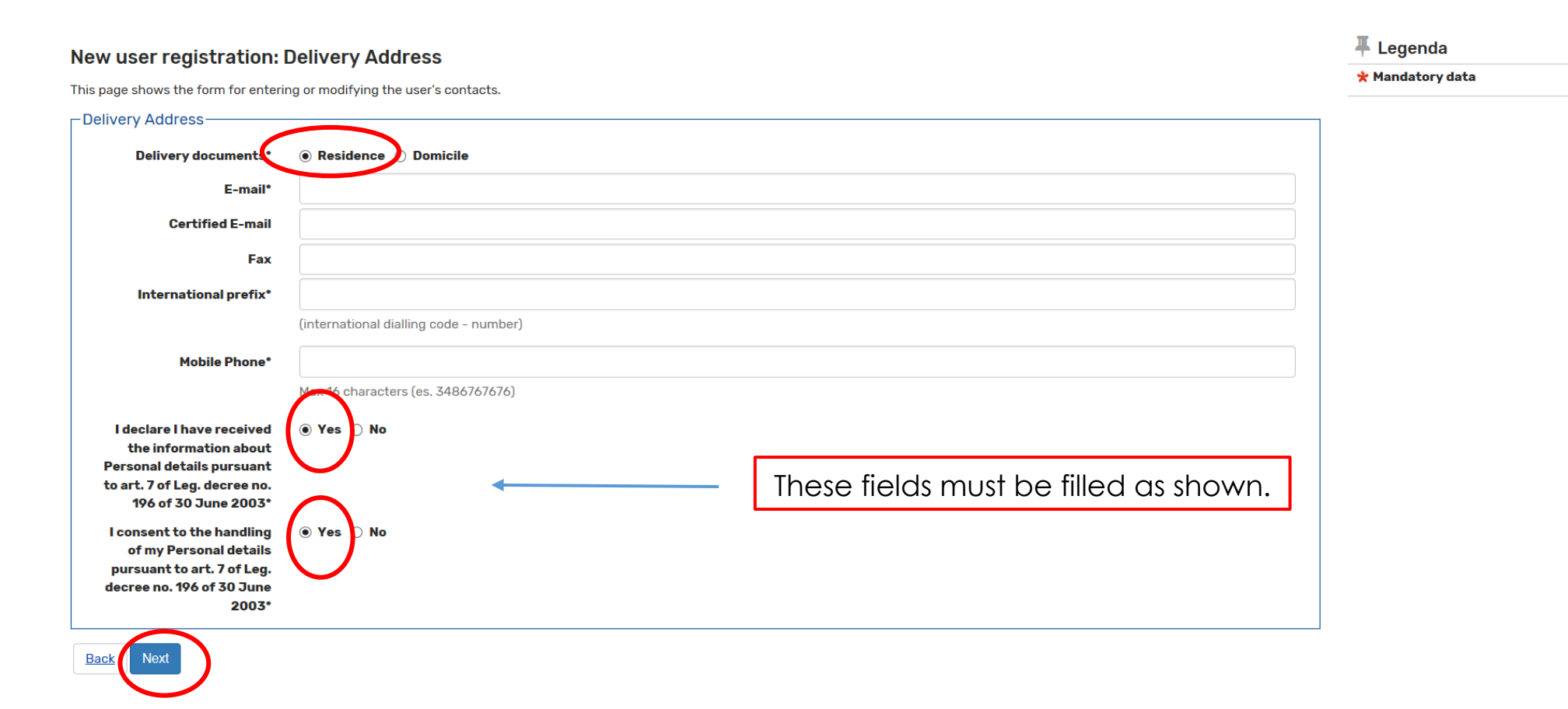

UFFICIO PROGRAMMI INTERNAZIONALI Via San Bernardino 72, e 24122 Bergamo International.students@unibg.it

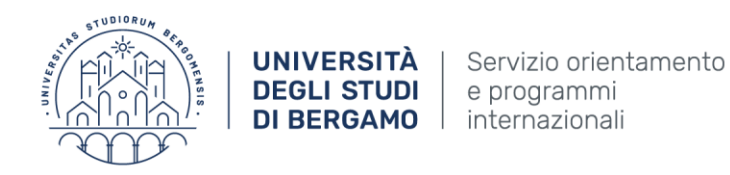

6- Fill in the information required (fields with \* are mandatory) and then <u>click "Next".</u> NOTE: Your password must contain at least 8 letters/numbers!!

| UNIVERSITÀ<br>DEGLI STUDI<br>DI BERGAMO                                                                                                    | Sportello Internet                                                                                                  | ≡                              |
|----------------------------------------------------------------------------------------------------|----------------------------------------------------------------------------------------------------|--------------------------------|
| New user registration: Enter an<br>You can define your personal access password or<br>All the spaces at the beginning and end of the par<br>N.B. Your password may be alphanumeric if you v                                                                                                    | access password<br>n this page.<br>ssword will be eliminated.<br>wish, but must contain at least 8 letters/numbers. | ↓ Legenda     ★ Mandatory data |
| <ul> <li>there must be at least 8 characters</li> <li>there must be at least 1 characters of the s</li> <li>there must be at least 1 characters of the s</li> <li>there must be at least 1 characters of the s</li> <li>there must be at least 1 characters of the s</li> <li>there must be at least 1 characters of the s</li> <li>there must be no more than 20 characters</li> <li>there must be no more than 0 characters of</li> </ul> | et A-Z<br>et 0-9<br>et a-z<br>et=\$[]:#!<br>if the set "./();,?@<>àèéiòù& *                                         |                                |
| Enter an access password<br>Password*<br>Confirm password*                                                                                                    |                                                                                                    |                                |
| Home Servizi disponibili Torna al sito Unibg                                                                                                    | .it                                                                                                    |                                |

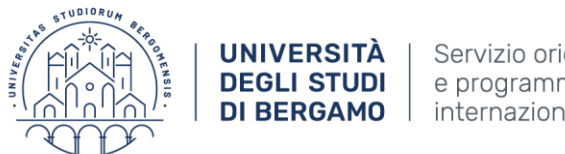

# 7- Click "Confirm":

| New user registration: User Registration Summary                                                              |                                 | ∓ Legenda<br>★ Mandatory data          |
|----------------------------------------------------------------------------------------------------|---------------------------------|----------------------------------------|
| Page summarizes the information entered in previous sections.                                                 |                                 |                                        |
| Personal details                                                                                              |                                 |                                        |
| Name                                                                                                    | PROVA                           |                                        |
| Family name                                                                                                   | PROVA                           |                                        |
| Sex                                                                                                    | Female                          |                                        |
| Date of birth                                                                                                 | 01/05/1996                      |                                        |
| Nationality                                                                                                   | ITALY                           |                                        |
| Country of birth                                                                                              | Italy                           |                                        |
| Province of birth                                                                                             | Bergamo (BG)                    |                                        |
| Town/City of birth                                                                                            | Bergamo                         |                                        |
| Italian ID no.                                                                                                | PRVPRV96E41A794T                |                                        |
| Change your personal details Select the link to change your personal details                                  |                                 |                                        |
| Residence                                                                                                    |                                 |                                        |
| Country                                                                                                    | Italy                           |                                        |
| Province                                                                                                    | Bergamo (BG)                    |                                        |
| Town/City                                                                                                    | Bergamo                         |                                        |
| Post code                                                                                                    | 24122                           |                                        |
| Locality                                                                                                    |                                 |                                        |
| Address                                                                                                    | Via Dei Caniana                 |                                        |
| Street no.                                                                                                    | 3F                              |                                        |
| Phone number                                                                                                  |                                 |                                        |
| Domicile address is the same as residence                                                                     | Yes                             |                                        |
|                                                                                                    |                                 |                                        |
| Polivery address                                                                                              |                                 |                                        |
|                                                                                                    |                                 |                                        |
| E-mail                                                                                                    | international.students@unibg.it |                                        |
| Certified E-mail                                                                                              | international.students@unibg.it |                                        |
| Fax                                                                                                    |                                 |                                        |
| Mobile phone                                                                                                  | +39 000000000                   |                                        |
| I consent to the handling of my Personal details pursuant to art. 7 of Leg. decree no. 196 of<br>30 June 2003 | Yes                             |                                        |
| I consent to the disclosure of my Personal details in accordance with current legislation                     | Yes                             |                                        |
| I consent to the disclosure of my Personal details in accordance with current legislation                     | Yes                             |                                        |
| Change data of delivery address           Bas         Confirm                                                 |                                 |                                        |
| Home Servizi disponibili Torna al sito Unibg.it                                                               |                                 |                                        |
|                                                                                                    |                                 | Informativa utilizzo conkin 🖉 CINECA   |
|                                                                                                    |                                 | Informativa utilizzo cookie j @ CINECA |

UFFICIO PROGRAMMI INTERNAZIONALI Via San Bernardino 72, e 24122 Bergamo International.students@unibg.it

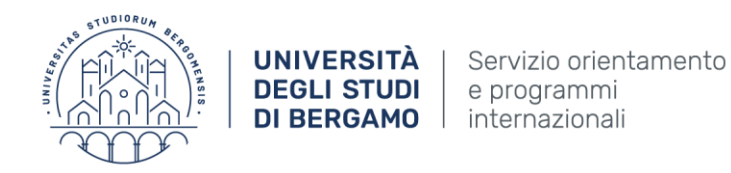

## 8-Print the memo indicating your credentials.

| UNIVERSITÀ<br>DEGLI STUDI<br>DI BERGAMO                                                                                                    | Sportello Internet                                                                                                    | Ξ                             |
|----------------------------------------------------------------------------------------------------|----------------------------------------------------------------------------------------------------|-------------------------------|
| New user registration: Registration<br>All the information requested has been entered correc<br>advised to write this information down in a safe place | Complete!<br>Stly. In order to enter the new Personal Area you must carry out the Login procedure and enter the password shown below when requested. You are<br>for future access. | ∓ Legenda<br>★ Mandatory data |
| Name                                                                                                    | PROVA                                                                                                    |                               |
| E-mail<br>Username                                                                                                    | international.students@unibg.it<br>p.prova5                                                                                                    |                               |
| Password The access passwords have been successfully s                                                                                                 | Students123!<br>ent to the e-mail address you have entered:                                                                                                    |                               |
| Proceed with authentication Print memo Exit                                                                                                    |                                                                                                    | ]                             |
| Home Servizi disponibili Torna al sito Unibg.it                                                                                                    |                                                                                                    |                               |

### **RESERVED AREA AND ACCESS TO SERVICES**

After activation, you can access your <u>personal area</u> - and sign up for **online services** reserved for your profile.

UFFICIO PROGRAMMI INTERNAZIONALI Via San Bernardino 72, e 24122 Bergamo International.students@unibg.it

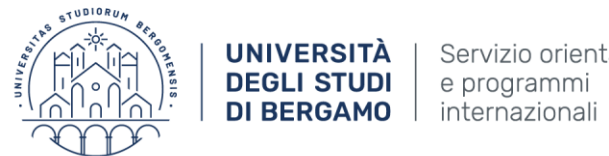

### IMPORTANT: Retrieving credentials and assistance

• If you forgot your password and have access to the e-mail used in the registration process, click on "Forgotten password", in the upper right corner.

| UNIVERSITÀ                                                                                                    | Sportello Internet                                                                                                    | ita <b>eng</b><br>Reserved Area<br>Registration | × |
|----------------------------------------------------------------------------------------------------|----------------------------------------------------------------------------------------------------|-------------------------------------------------|---|
| # ≫ Home                                                                                                    |                                                                                                    | Forgotten password                              |   |
| Welcome!                                                                                                    |                                                                                                    | Registrazione Aziende                           | > |
| Functions avai                                                                                                    | lable:                                                                                                    |                                                 |   |
| - pre-enrolment;<br>- enrolment;<br>- enrollment in s<br>- print bulletins<br>- compiling the<br>- online applicat<br>- request for ex<br>- book exam;<br>- print certificat<br>- request of Qua<br>- request of Re-<br>- request for Tra<br>- application for<br>- demand for for<br>- registration for | i to degree courses (corsi di laurea);<br>ingle courses (corsi singoli);<br>taxes;<br>Study Plan;<br>ion for a scholarship, accomodation service and / or other services for the Right to University Study;<br>emption from the payment of enrolment fees and university contributions;<br>es;<br>lification;<br>enrolment as a result of Cancellation/Revocation;<br>insfer to another university;<br>Transfer to another degree course;<br>reign qualification Recognition/Equivalence;<br>r State Exam |                                                 |   |
| Code regarding                                                                                                    | the protection of personal data                                                                                                    |                                                 |   |
| If you are a stud                                                                                                    | ent of the University or you're already registered, click login, otherwise click on registration .                                                                                                    |                                                 |   |

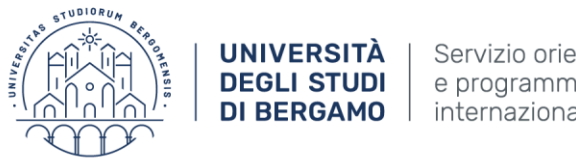

#### Servizio orientamento e programmi internazionali

## Then, insert at least one of the three required credentials: Username, Italian Fiscal Code or

| UNIVERSITÀ<br>DEGLI STUDI<br>DI BERGAMO                                                        | Sportello Internet                                                                                       | ≡ |
|------------------------------------------------------------------------------------------------|----------------------------------------------------------------------------------------------------|---|
| 希 » Forgotten password                                                                         |                                                                                                    |   |
| Retrieve password                                                                              |                                                                                                    |   |
| The user's credentials can be retrieved from this page Username Italian Fiscal Code Student ID | e. The credentials will be sent by e-mail to those users who entered an e-mail address when registering. |   |
| Send e-mail                                                                                    |                                                                                                    |   |
| Home Servizi disponibili Torna al sito Unibg.it                                                |                                                                                                    |   |
|                                                                                                |                                                                                                    |   |

Informativa utilizzo cookie © CINECA

Student ID ("Nome Utente", "Codice Fiscale")

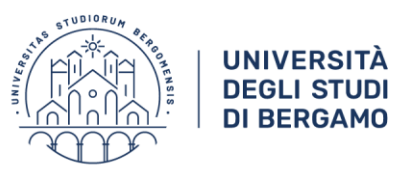

Servizio orientamento e programmi internazionali

UFFICIO PROGRAMMI INTERNAZIONALI Via San Bernardino 72, e 24122 Bergamo International.students@unibg.it